#### BAB 3 PELAKSANAAN KERJA MAGANG

#### 3.1 Kedudukan dan Koordinasi

Pelaksanaan program magang di PT Visionet Data Internasional dilakukan pada divisi Security Operation Center (SOC) Level 1, di bawah supervisi Bapak Hadi Ismanto selaku Kepala Departemen Security Services. Divisi SOC memiliki tanggung jawab utama untuk melakukan pengawasan, analisis, dan pelaporan terhadap alert yang muncul dari sistem SIEM dan EDR kepada PIC klien yang bersangkutan. Untuk meningkatkan koordinasi antar anggota SOC dilakukan weekly meeting via Microsoft Teams setiap hari Senin pukul 14.00 dimana satu atau dua anggota SOC melakukan sharing session berupa presentasi hal yang menarik bagi mereka atau bermanfaat untuk anggota SOC yang lain. Gambar 3.1 merupakan struktur subdivisi dari divisi Project Management Office.

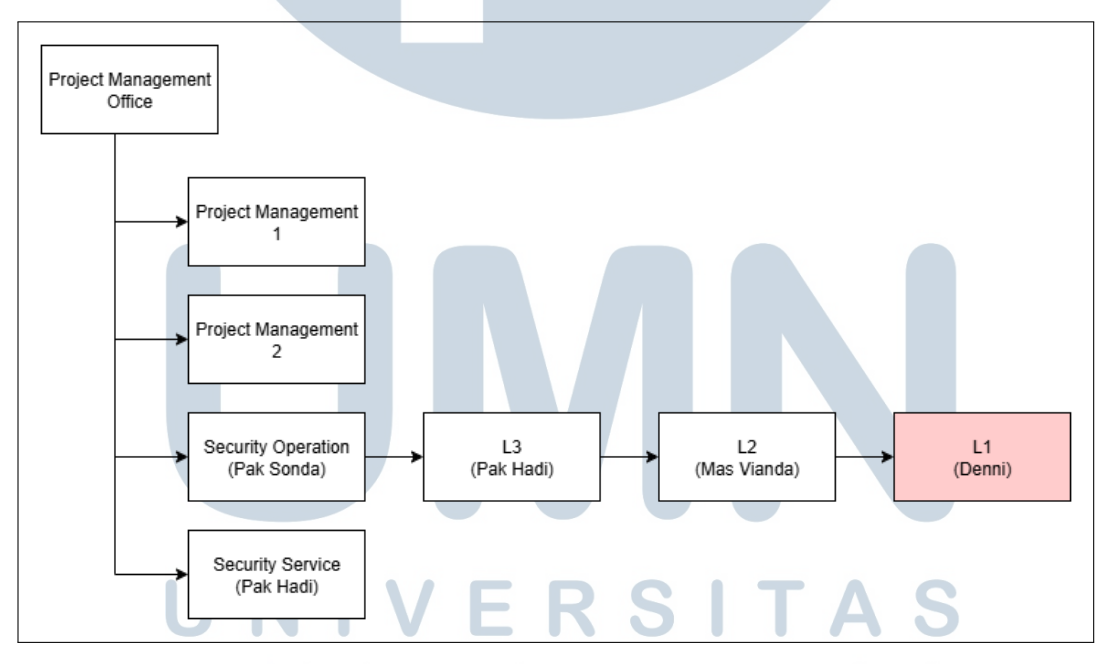

Gambar 3.1. Struktur Divisi Project Management Office

SOC L1 memiliki beberapa tugas rutin yang perlu dilakukan setiap hari, salah satunya adalah melaporkan agen Visionet dan Lippo-Karawaci yang terputus dari *server* Wazuh maupun SentinelOne setiap pukul 10.00 ke grup WhatsApp masing-masing. Selain itu, pada pukul 14.00, dilakukan pelaporan khusus untuk agen Cinepolis yang terputus dari *server* Wazuh kepada PIC Cinepolis.

Untuk tugas mingguan, SOC L1 bertanggung jawab menyusun dan mengirimkan laporan yang berisi rekap *alert*, penambahan agen baru, dan penghapusan agen yang sudah tidak dipakai yang terdeteksi di SentinelOne selama 7 hari terakhir. Laporan ini disampaikan setiap hari Jumat sebelum pukul 12.00 kepada Bapak Hadi Ismanto selaku Kepala Departemen *Security Services*.

#### 3.2 Tugas yang Dilakukan

Tugas yang dikerjakan adalah sebagai berikut.

- 1. Melakukan pengawasan terhadap sistem SIEM (Wazuh dan SOCFortress) dan EDR (SentinelOne) untuk memantau adanya *alert* yang menunjukkan aktivitas mencurigakan pada *endpoint*.
- 2. Menganalisis *alert* yang muncul, serta melaporkannya kepada PIC terkait apabila hasil analisis menunjukkan potensi ancaman atau aktivitas berbahaya.
- 3. Melaporkan secara harian status agen yang terputus dari SIEM maupun SentinelOne kepada PIC terkait.
- 4. Menyusun laporan mingguan yang berisi rekapitulasi *alert* yang muncul di SentinelOne sebagai bahan evaluasi dan dokumentasi.

#### 3.3 Uraian Pelaksanaan Magang

Berikut adalah uraian semua kegiatan selama enam bulan yang dilakukan dalam pelaksanaan Magang di PT Visionet Data Internasional sebagai SOC L1 Engineer dalam tabel 3.1.

Pelaksanaan kerja magang diuraikan seperti pada Tabel 3.1.

| Minggu k | Ke - | Pekerjaan yang dilakukan                                    |
|----------|------|-------------------------------------------------------------|
| 1-2      |      | Mempelajari cara melakukan monitoring sistem SIEM untuk     |
|          |      | klien Cinepolis, BPD DIY, dan untuk internal VDI, serta     |
|          |      | memahami prosedur eskalasi yang sesuai                      |
| 3-4      |      | Mempelajari cara melakukan monitoring sistem EDR            |
|          |      | SentinelOne untuk klien Lippo-Karawaci, dan internal VDI,   |
|          |      | serta memahami prosedur eskalasi yang sesuai                |
| 5-14     |      | Melakukan <i>monitoring</i> terhadap kedua sistem, serta    |
|          |      | melakukan eskalasi ke PIC terkait                           |
| 15       |      | Melakukan transisi ke SOC L2 dengan cara mempelajari threat |
|          |      | intelligence Recorded Future                                |
| 16-19    |      | Mencari vulnerability yang dapat dimasukkan kedalam         |
|          |      | playbook dan mencari adanya credential leak yang dapat      |
|          |      | dilaporkan menggunakan Recorded Future                      |
| 20-23    |      | Kembali ke SOC L1 dan melanjutkan tugas sebagai L1          |

#### 3.3.1 Pipeline Standard Operating Procedure di divisi SOC PT Visionet Data Internasional

Pada hari pertama masuk ke kantor diberikan penjelasan mengenai tugas dari tim SOC PT Visionet Data Internasional (VDI). Tim SOC bertanggung jawab untuk melakukan pengawasan terhadap sistem SIEM yang digunakan oleh klien Cinepolis, BPD DIY, lingkungan internal VDI, dan Lippo-Karawaci serta sistem EDR yang digunakan untuk lingkungan internal VDI dan klien Lippo Karawaci. Gambar 3.2 menunjukkan *standard operating procedure* divisi SOC VDI.

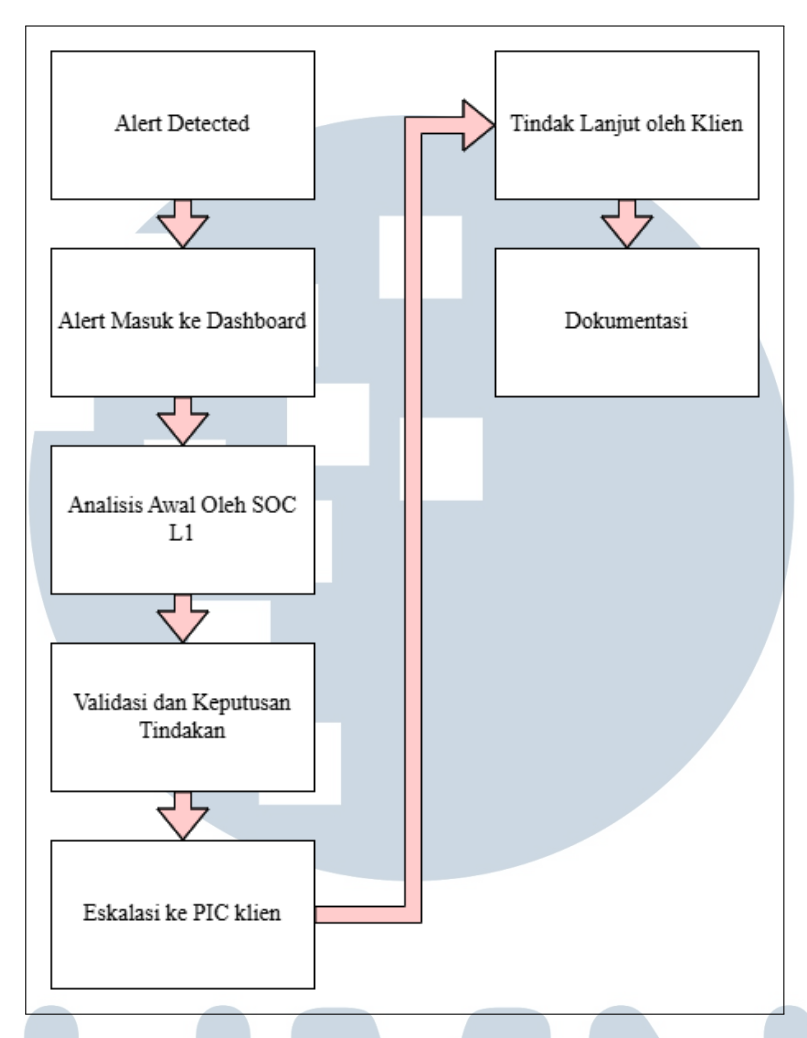

Gambar 3.2. Pipeline Standard Operating Procedure SOC VDI

Berikut penjelasan lebih mendalam mengenai gambar 3.2:

1. Alert Detected

Sistem SIEM atau EDR akan mendeteksi adanya aktivitas yang mencurigakan, seperti percobaan *login* yang gagal berulang-ulang kali, adanya *file* yang ditandai sebagai sebuah malware, URL/IP yang mencurigakan, atau aktivitas diluar jam kerja.

2. Alert Masuk ke Dashboard

Aktivitas mencurigakan tersebut akan masuk ke *dashboard* monitoring sebagai sebuah *alert* sesuai dengan klien (Wazuh untuk Cinepolis/BPD DIY dan SOCFortress/SentinelOne untuk Internal VDI/Lippo-Karawaci).

3. Analisis Awal Oleh SOC L1

Akan dilakukan verifikasi awal terhadap *alert* yang muncul dengan cara mengidentifikasi *severity* dari *alert* sesuai dengan *playbook* yang telah dibuat (*Critical, High, Medium, Low*). Setelah itu akan diecek detail dari *alert* (Waktu terdeteksi, *source* IP, Hash *file, hostname*, nama *user*). Kemudian melakukan cek terhadap reputasi dari *file/IP/URL* menggunakan *threat intelligence* seperti VirusTotal, AbuseIPDB, URLVoid, dan Recorded Future.

4. Validasi dan Keputusan Tindakan

Setelah dilakukan cek terhadap *alert* akan diketahui apakah *alert* tersebut merupakan sebuah *false positive* atau *true positive*. Jika *alert* tersebut *false positive* didokumentasikan tetapi tidak dieskalasi, tapi apabila *true positive* maka akan dilanjutkan dengan proses eskalasi.

5. Eskalasi ke PIC Klien

Eskalasi *alert* digunakan menggunakan email *Office Outlook*, grup Whatsapp, atau platform SDP VDI (khusus untuk *alert* internal). Eskalasi pertama dilakukan dengan waktu yang tidak melebihi 30 menit sejak *alert* muncul dan akan dilakukan *follow up* secara berkala sesuai dengan *severity* dari *alert* apabila tidak mendapat respon dari PIC klien. (*Critical*: tiap 2 jam, *High*: tiap 4 jam, *Medium*: tiap 8 jam, *Low*: tiap 24 jam)

6. Tindak Lanjut Oleh Klien

Klien akan melakukan respon seperti mengisolasi *endpoint*, melakukan *restart* pada agen, menghapus *file*, dll. Khusus untuk *alert* dari SentinelOne apabila perlu tim SOC L1 dapat melakukan *remote shell* ke *endpoint* untuk menghapus *file* yang tertandai sebagai *malware/virus*.

7. Dokumentasi

Setelah dilakukan langkah-langkah diatas, *alert* dimasukkan kedalam formulir *daily activity* untuk kemudahan L2 membuat *weekly report* tentang aktivitas keamanan siber dari klien yang nantinya akan disampaikan melalui *meeting* dengan klien.

Gambar 3.3 berikut merupakan tampilan formulir *daily activity* untuk Cinepolis, Bank Pembangunan Daerah Daerah Istimewa Yogyakarta (Bank BPD DIY), dan Visionet. Dalam formulir ini perlu diberikan informasi mengenai Nama *alert* yang muncul, ID dari *alert* untuk memudahkan identifikasi lebih lanjut, *Severity* dari *alert*, Nama klien, Nama petugas L1 yang melakukan eskalasi, Status eskalasi dari *alert*, Waktu *alert* muncul dan Waktu eskalasi *alert* dilakukan.

| 0 | SOC Visionet Portal<br>Daily Activity | / Tickets *                                 |                        |                |            | ∇ ⊑ ₽° ₫         | ) <sup>*</sup> All Items ~ | Issues grouped by perso | on assigne   Issue | s grouped by priority | Issues grouped by | status   ··· +   | Add view |
|---|---------------------------------------|---------------------------------------------|------------------------|----------------|------------|------------------|----------------------------|-------------------------|--------------------|-----------------------|-------------------|------------------|----------|
| 0 | ① ID ↓                                | (1) Issue                                   | ⊟ Issue descripti      | Customers      | ⊘ Severity | Category         | ⊘ Status                   | Time/Date Det           | Assigned to        | O Detection Met       | E List of Affecte | Ø Affected Asset | ≕ List   |
| 1 | 2824                                  | Threat Intel Alert – Linux Host Established | #337524 Threat Intel A | Internal       | ( † High)  | Block IP         | In progress                | 6/19/2025 12:56 PM      | Makaio Kanaka      | SIEM                  |                   |                  |          |
| 1 | 2823                                  | FORTIGATE: Web Filter - Nmap Scanner Ev     | MSSP BPD DIV 175031    | BPD DIV        | († High)   | Block IP         | In progress                | 6/19/2025 12:36 PM      | Makaio Kanaka      | SIEM                  |                   |                  |          |
| 1 | 2822                                  | OFFICE365 ACCESS FROM OUTSIDE INDO          | OFFICE365 ACCESS FRO   | Lippo-Karawaci | († High)   | Suspicious Activ | In progress                | 6/19/2025 11:34 AM      | Alwi Dirgantara    | SIEM                  |                   |                  |          |
| 1 | 2821                                  | FORTIGATE: Web Filter - Potentially Unwan   | MSSP BPD DIV 175021.   | 8PD DIV        | († High)   | Block IP         | In progress                | 6/19/2025 9:07 AM       | Alwi Dirgantara    | SIEM                  |                   |                  |          |
| 1 | 2820                                  | FORTIGATE: Web Filter - Potentially Unwan   | MSSP BPD DIV 175030    | 8PD DIY        | († High)   | Block IP         | In progress                | 6/19/2025 11:37 AM      | Makaio Kanaka      | SIEM                  |                   |                  |          |
| 1 | 2819                                  | Threat Intel Alert – Linux Host Established | #337446 Threat Intel A | Internal       | († High)   | Block IP         | Completed                  | 6/19/2025 8:58 AM       | Alwi Dirgantara    | SIEM                  |                   |                  |          |
| 1 | 2818                                  | Threat Intel Alert - Linux Host Established | #337444 Threat Intel A | Internal       | († High)   | Block IP         | Completed                  | 6/19/2025 8:55 AM       | Alwi Dirgantara    | SIEM                  |                   |                  |          |
| 1 | 2817                                  | Threat Intel Alert – Linux Host Established | #337448 Threat Intel A | Internal       | († High)   | Block IP         | Completed                  | 6/19/2025 9:00 AM       | Muhammad Haf       | SIEM                  |                   |                  |          |
| 1 | 2816                                  | Threat Intel Alert - Linux Host Established | #337447 Threat Intel A | Internal       | († High)   | Block IP         | Completed                  | 6/19/2025 8:56 AM       | Muhammad Haf       | SIEM                  |                   |                  |          |
| 1 | 2815                                  | Threat Intel Alert – Linux Host Established | #337445 Threat Intel A | Internal       | († High)   | Block IP         | Completed                  | 6/19/2025 8:54 AM       | Muhammad Haf       | SIEM                  |                   |                  |          |
| 1 | 2814                                  | Threat Intel Alert – Linux Host Established | #337439 Threat Intel A | Internal       | ( † High)  | Block IP         | Completed                  | 6/19/2025 8:14 AM       | Muhammad Haf       | SIEM                  |                   |                  |          |
| 1 | 2813                                  | SSHD authentication success outside offic   | #337426 SSHD autheni   | Internal       | († High)   | Suspicious Activ | In progress                | 6/19/2025 6:17 AM       | Owen Salim         | SIEM                  |                   |                  |          |
| 1 | 2812                                  | RDP Login success out of office hours       | MSSP Cinepolis 175021  | Cinepolis      | († High)   | Suspicious Activ | In progress                | 6/19/2025 5:25 AM       | Owen Salim         | SIEM                  |                   |                  |          |
| 1 | 2811                                  | Request Block IP SURICATA Security Alert    | #332582 SURICATA Sec   | Internal       | († High)   | Block IP         | Completed                  | 6/19/2025 2:40 AM       | M. Jalaluddin .8   | SIEM                  |                   |                  |          |
| 1 | Add new item                          | RDP Login success out of office hours       | #337198 VERIFIKASI A   | Internal       | ( † High)  | Suspicious Activ | Completed                  | 6/19/2025 2:17 AM       | Owen Salim         | SIEM                  |                   |                  |          |
| 1 |                                       |                                             |                        | _              | $\frown$   |                  |                            |                         |                    | _                     |                   |                  |          |

Gambar 3.3. Formulir Daily Activity Cinepolis, BPD DIY, dan VDI

Gambar 3.4 merupakan tampilan formulir *daily activity* untuk Lippo-Karawaci. Formulir ini berisi Waktu *alert* muncul, Sistem operasi dari *endpoint*, *Severity* dari *alert*, Status eskalasi dari *alert*, Nama petugas L1 yang melakukan eskalasi, Nama *endpoint* dan pengguna *endpoint* tersebut.

| Playbook MSSP V 3.                                   | .1 2 4                                                                                                    |                           | D Search for to                         | ols, help, and more (Alt + Q)                 |            |             |                       |          |              |             | (0)    |
|------------------------------------------------------|----------------------------------------------------------------------------------------------------|---------------------------|-----------------------------------------|-----------------------------------------------|------------|-------------|-----------------------|----------|--------------|-------------|--------|
| ome Insert Share                                     | Page Layout Formulas                                                                                                    | Data Review View Automate | Help Draw                               |                                               |            |             | Ċ                     | Comments | r∿• Catch up | ∂ Editing ∨ | 85 Sha |
| Cut<br>Copy<br>Source<br>Format Painter<br>Clipboard | Arial         v         10         v           B         I         U         D         ab         ⊡         v           Fort         Fort |                           | p Text General<br>ge & Center × \$€ × 9 | v Conditional Format As Cell<br>Number Styles | Insert Del | lete Format | ∑ AutoSum v 2√ Q (88) |          |              |             |        |
| $\checkmark [\times \checkmark f_{X} \circ]$         |                                                                                                    |                           |                                         |                                               |            |             |                       |          |              |             |        |
| В                                                    | с                                                                                                    | D                         | E                                       | F                                             | G          | н           | 1                     | J        |              | к           |        |
|                                                      | 14:10:30 AM                                                                                                    | 12:43                     |                                         | Windows 11 Pro 22621                          | Medium     | Open        | SentinelOne Cloud     |          |              |             |        |
| Selasa, 17 Juni 2025                                 | 10:37                                                                                                    | 12:03                     |                                         | Windows 11 Home Single Language 26100         | Medium     | Open        | SentinelOne Cloud     |          |              |             |        |
|                                                      | 15:01                                                                                                    | 15:54                     |                                         | Windows 11 Pro 22631                          | High       | Open        | Behavioral AI         |          |              |             |        |
| Rabu, 18 Juni 2025                                   | 8:46                                                                                                    | 9.04                      |                                         | Windows 11 Pro 26100                          | Medium     | Open        | On-Write Static Al    |          |              |             |        |
|                                                      | 13:10                                                                                                    | 13:39                     |                                         | Windows 11 Pro 26100                          | Critical   | Open        | Behavioral Al         |          |              |             |        |
|                                                      | 16:17                                                                                                    | 16:41                     |                                         | Windows 11 Pro 22621                          | Medium     | Closed      | SentinelOne Cloud     |          |              |             |        |
|                                                      | 16:34                                                                                                    |                           |                                         | Windows 11 Pro 26100                          | Medium     | Closed      | SentinelOne Cloud     |          |              |             |        |
|                                                      |                                                                                                    |                           |                                         |                                               |            |             |                       |          |              |             |        |

Gambar 3.4. Formulir Daily Activity Lippo-Karawaci

#### 3.3.2 Sistem SIEM

Security Information and Event Management (SIEM) adalah sistem yang digunakan untuk mengumpulkan, menganalisis, dan memantau log serta data keamanan dari berbagai perangkat dan sistem dalam suatu infrastruktur TI. SIEM menggabungkan dua fungsi utama, yaitu Security Information Management (pengelolaan informasi keamanan) dan Security Event Management (manajemen kejadian keamanan), untuk memberikan visibilitas secara real-time terhadap aktivitas jaringan dan mendeteksi potensi ancaman atau insiden keamanan. Dengan SIEM, tim keamanan dapat melakukan korelasi antar log dari berbagai sumber seperti firewall, endpoint, server, dan aplikasi, sehingga mempermudah dalam mengidentifikasi pola serangan, melakukan investigasi, dan menyusun respons yang cepat serta tepat terhadap insiden yang terjadi [6].

#### A Wazuh Cinepolis

| Gambar 3.5 | merupakan | tampilan | dari | wazun Cinepolis. |  |
|------------|-----------|----------|------|------------------|--|
|            |           |          |      |                  |  |

| Search                                                                                |                                                             |                                                    | DQL                      | Cast 24 hours | Show dates C Ref |
|---------------------------------------------------------------------------------------|-------------------------------------------------------------|----------------------------------------------------|--------------------------|---------------|------------------|
| NOT full_log: is one of library, media × NOT                                          | {"wildcard":{"data.dstuser":"marwan*"}} × NOT rule.id: 1001 | 800 × NOT data.cs1: wazuh-agent.exe × ④ Add filter |                          |               |                  |
| Cinepolis Alerts by Rule ID                                                           |                                                             |                                                    |                          |               |                  |
|                                                                                       |                                                             |                                                    |                          |               |                  |
| mestamp: Descending                                                                   | v id: Descending                                            | v rule.description: Descending                     | v agent.name: Descending | ~ Count       |                  |
| 14, 2025 @ 11:59:30.137                                                               | 1749877169.306162885                                        | Partition usage reached 95% (disk space monitor).  | sysmon                   | 1             |                  |
| 14, 2025 @ 12:59:30.168                                                               | 1749880769.315910111                                        | Partition usage reached 95% (disk space monitor).  | sysmon                   | 1             |                  |
| 14, 2025 @ 13:59:30.069                                                               | 1749884369.168536834                                        | Partition usage reached 95% (disk space monitor).  | sysmon                   | 1             |                  |
| 14, 2025 @ 14:59:30.556                                                               | 1749887969.93371117                                         | Partition usage reached 95% (disk space monitor).  | sysmon                   | 1             |                  |
| n 15, 2025 Cortex XDR Log<br>(:15:15:963<br>an 15, 2025 Cortex XDR Log<br>1:15:15:984 |                                                             |                                                    | ['SYSTEM']               | MKGIT4RD2QM3  |                  |
| un 15, 2025 Cortex XDR Log<br>1:15:03.097                                             |                                                             |                                                    | ['SYSTEM']               | KKGIT48DZQW3  |                  |
| iok Fortigate HD                                                                      |                                                             |                                                    |                          |               |                  |
|                                                                                       |                                                             | 1년<br>No results found                             |                          |               |                  |
|                                                                                       |                                                             |                                                    |                          |               |                  |

Gambar 3.5. Dashboard Wazuh Cinepolis

Untuk klien Cinepolis beberapa alert yang perlu dilaporkan sebagai berikut:

А

(a) Windows Failed Login 5 Times in a Row

*Alert* ini muncul ketika terdapat percobaan *login* yang gagal sebanyak lima kali berturut-turut pada suatu *endpoint*, yang dapat mengindikasikan

upaya brute force atau akses tidak sah. Proses eskalasi dilakukan dengan menyertakan bukti *alert* kepada PIC klien dan menanyakan apakah aktivitas tersebut merupakan tindakan yang valid (sah) atau mencurigakan, guna memastikan apakah perlu dilakukan tindak lanjut lebih lanjut.

(b) *Cortex XDR terminated unexpectedly* 

Alert ini muncul apabila Cortex XDR agen pada suatu *endpoint* terdeteksi sedang dalam kondisi tidak aktif, yang berpotensi menyebabkan *endpoint* kehilangan perlindungan dari ancaman. Sebelum dilakukan eskalasi, tim terlebih dahulu memastikan bahwa proses Cortex XDR benar-benar tidak aktif pada *endpoint* tersebut. Setelah validasi dilakukan, eskalasi dilanjutkan dengan pelaporan kepada PIC klien untuk meminta agar Cortex XDR diaktifkan kembali.

#### (c) Cortex XDR Wildfire Malware Event

*Alert* ini muncul ketika terdapat aplikasi pada *endpoint* yang terdeteksi oleh Cortex XDR sebagai malware. Sebelum dilakukan eskalasi, dilakukan verifikasi terlebih dahulu terhadap *hash* file aplikasi tersebut menggunakan platform *threat intelligence*. Jika hasil pengecekan menunjukkan bahwa file tersebut memang berbahaya, maka eskalasi dilakukan dengan melaporkan temuan tersebut kepada PIC klien untuk menghapus file tersebut.

Gambar 3.6 merupakan eskalasi salah satu *alert* yang muncul pada Wazuh Cinepolis.

| Territ                                                                                                    |                                                                                                    |                                                                             |                                                                                                    |                                    |               |
|----------------------------------------------------------------------------------------------------|----------------------------------------------------------------------------------------------------|-----------------------------------------------------------------------------|----------------------------------------------------------------------------------------------------|------------------------------------|---------------|
| 10: 1                                                                                                    |                                                                                                    |                                                                             |                                                                                                    |                                    | Inu 6/12/2025 |
| Cc: I                                                                                                    |                                                                                                    |                                                                             |                                                                                                    |                                    |               |
| Dea                                                                                                    |                                                                                                    |                                                                             |                                                                                                    |                                    |               |
|                                                                                                    |                                                                                                    |                                                                             |                                                                                                    |                                    |               |
| We have identified a fil                                                                                                    | e removal event on th                                                                                                    | ie system                                                                   | nvolving the following software :                                                                                             |                                    |               |
| - c:\program files                                                                                                    | (x86)\winpcap\unin                                                                                                    | stall.exe                                                                   |                                                                                                    |                                    |               |
| - c:\program files                                                                                                    | (x86)\winpcap\rpca                                                                                                    | pa.exe                                                                      |                                                                                                    |                                    |               |
| ↓ timestamp: Descending                                                                                                    | v agent.name: Descendi                                                                                                    | <ul> <li>agent.ip: Descending</li> </ul>                                    | v rule.description: Descending                                                                                                | <ul> <li>id: Descending</li> </ul> | ~ Count       |
| Jun 12, 2025 @ 08:59:48.505                                                                                                    |                                                                                                    |                                                                             | Custom FIM: Uninstallation Attempt c:\program files (x86)\winpcap\uninstall.exe                                               | 1749693588.105090087               | 1             |
|                                                                                                    |                                                                                                    |                                                                             | Custom FIM: Uninstallation Attempt c Iprogram files (x86)/winpcapirpcapil eve                                                 | 1749893588 105081113               |               |
| This activity was detect                                                                                                    | ted by our File Integri<br>rm whether this action                                                                                                    | ty Monitoring system                                                        | and flagged as a possible uninstallation attempt.<br>nate software uninstallation or system maintenance?                      |                                    |               |
| This activity was detect<br>Could you please confi<br>Thank you.                                                                                        | ted by our File Integri                                                                                                    | ty Monitoring system                                                        | and flagged as a possible uninstallation attempt.<br>nate software uninstallation or system maintenance?                      |                                    |               |
| This activity was detec<br>Could you please confi<br>Thank you.                                                                                         | ted by our File Integri                                                                                                    | ty Monitoring system                                                        | and flagged as a possible uninstallation attempt.<br>nate software uninstallation or system maintenance?                      |                                    |               |
| This activity was detec<br>Could you please confi<br>Thank you.<br>Best Regards,                                                                        | ted by our File Integri                                                                                                    | ty Monitoring system                                                        | and flagged as a possible uninstallation attempt.<br>nate software uninstallation or system maintenance?                      |                                    |               |
| This activity was detec<br>Could you please confi<br>Thank you.<br>Best Regards,                                                                        | ted by our File Integri                                                                                                    | ty Monitoring system                                                        | and flagged as a possible uninstallation attempt.<br>nate software uninstallation or system maintenance?                      |                                    |               |
| This activity was detect<br>Could you please confi<br>Thank you.<br>Best Regards,                                                                       | ted by our File Integri                                                                                                    | ty Monitoring system                                                        | and flagged as a possible uninstallation attempt.<br>nate software uninstallation or system maintenance?                      |                                    |               |
| This activity was detec<br>Could you please confi<br>Thank you.<br>Best Regards,<br>Ignasius Denni<br>Soc - Security Operation                          | ted by our File Integri<br>rm whether this actio                                                                                                    | ty Monitoring system                                                        | and flagged as a possible uninstallation attempt.<br>nate software uninstallation or system maintenance?                      |                                    |               |
| This activity was detec<br>Could you please confi<br>Thank you.<br>Best Regards,<br>Ignasius Denni<br>SOC - Security Operation<br>UPH Gedung CL 5, JL M | ted by our File Integri<br>rm whether this action<br>rm whether this action<br>rm whether this action<br>rm whether this action<br>restored the second second | ty Monitoring system<br>on was part of a legitir<br>10-2 Lippo Karawaci 110 | and flagged as a possible uninstallation attempt.<br>nate software uninstallation or system maintenance?<br>• Tangerang 15811 |                                    |               |

Gambar 3.6. Contoh Eskalasi Alert Cinepolis

#### **B** Wazuh BPD DIY

Ν

Gambar 3.7 merupakan tampilan dari Wazuh BPD DIY.

| ← → C 🛛 😣 Not s                                      |                                 |                                                |                 |              |                                            |           |                       | . ९ 🖈                |            |
|------------------------------------------------------|---------------------------------|------------------------------------------------|-----------------|--------------|--------------------------------------------|-----------|-----------------------|----------------------|------------|
| 🔠   🚺 WhatsApp 🛭 🕤 Playbook א                        | ISS 😈 SOC                       | LIVDIUP 🖭 M                                    | iail - SOC VISI | SOC VIS      | aonec P 👦 Carbonio 🧧 sentinei Oi           |           | SDP ServiceDe         | . 👦 TheHive - L      |            |
| W. Dashboards Dashboard Aler                         | t Level 12+                     |                                                |                 |              |                                            |           | Full screen Share Clo | ne Reporting         | 🖉 Edit 🛛 M |
| Search                                               |                                 |                                                |                 |              | DQL                                        | • ~       | Jun 13, 2025 @ 06:    | 30:00.000 → now      | C' Refrest |
| NOT SOC Agent ×                                      |                                 |                                                |                 |              |                                            |           |                       |                      |            |
| lert Lovel 12+                                       |                                 |                                                |                 |              |                                            | Grafik Ru | le Level 12+          |                      |            |
| é.                                                   |                                 |                                                |                 |              | ÎÎ                                         | 30 -      |                       |                      | • 12       |
| llert(s)                                             | Rule ID                         | ✓ ↓ Rule Level                                 | ~ Count         |              |                                            |           |                       |                      | • 13       |
| FORTIGATE: Web Filter - Phishing URL Event           | 900074                          | 13                                             | 6               |              |                                            | 25 -      |                       |                      |            |
| FORTIGATE: Web Filter - ZGrab.Scanner Event          | 900076                          | 12                                             | 12              |              |                                            | 20        |                       |                      |            |
| ORTIGATE: IPS - Nmap Scanner Event                   | 900077                          | 12                                             | 8               |              |                                            |           |                       |                      |            |
| ORTIGATE: Web Filter - Potentially Unwanted Pro      | 900078                          | 12                                             | 4               |              |                                            | tuno 15   |                       |                      |            |
| Frend Micro Apex One: Virus/Malware Event            | 800002                          | 12                                             | 2               |              |                                            | ŭ         | 27                    |                      |            |
| Wazuh agent disconnected                             | 504                             | 12                                             | 1               |              |                                            | 10        |                       |                      |            |
|                                                      |                                 |                                                | 33              |              |                                            |           |                       |                      |            |
|                                                      |                                 |                                                |                 |              |                                            | 5.        |                       |                      |            |
|                                                      |                                 |                                                |                 |              |                                            |           |                       |                      |            |
|                                                      |                                 |                                                |                 |              | I                                          |           | 4                     | R.                   |            |
|                                                      |                                 |                                                |                 |              |                                            |           | 12: Rule Level        | 13: Rule Level       |            |
|                                                      |                                 |                                                |                 |              | 1                                          |           |                       |                      |            |
| N U. 20180                                           |                                 |                                                | 1-12 of 12      | (1)          | Disconnect Agent                           |           |                       |                      |            |
| Time agent.name data.hostname                        | id                              | rule.description                               | data.dstip      | data.srcip   | 4                                          |           |                       | na eee anachtanachte |            |
| Jun 13, 2825 RSYSLOG 183.23.175.1                    | 174977698                       | FORTIGATE: Web Filter -                        | 192.168.13.84   | 20.171.8.156 | ↓ timestamp: Descending ∨ agent.id: Descen | nding     | v agent.name: Descer  | iding ~ Count        | ř          |
| 88:88:21.165                                         | 23                              | zurau.acanner Event                            |                 |              | Jun 13, 2025 @ 13:20:01.956 054            |           | TI-OPR-31             | 1                    |            |
| 08:08:21.163                                         | 1/49/7698<br>1.3713784<br>21    | ZGrab.Scanner Event                            | 192.108.13.84   | 20.1/1.8.156 |                                            |           |                       |                      |            |
| Jun 13, 2025 RSYSLOG 103.23.175.13<br>0 08:08:21.155 | 16 174977698<br>1.3713647<br>86 | FORTIGATE: Web Filter -<br>ZGrab.Scanner Event | 192.168.13.84   | 20.171.8.156 |                                            |           |                       |                      |            |
| Jun 13, 2025 RSYSLOG 103.23.175.1                    | 16 174977698<br>1.3713588       | FORTIGATE: Web Filter -<br>ZGrab.Scanner Event | 192.168.13.84   | 20.171.8.156 |                                            |           |                       |                      |            |
| 00.00.21.133                                         | 84                              |                                                | -               | _            |                                            | _         |                       |                      |            |

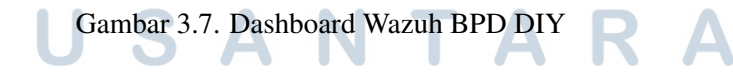

Untuk klien BPD DIY beberapa alert yang perlu dilaporkan sebagai berikut:

(a) FORTIGATE: Web Filter - ZGrab.Scanner Event

Alert ini muncul ketika terdapat source IP yang ditandai oleh sistem Fortinet sebagai aktivitas ZGrab, yaitu alat pemindaian port yang sering digunakan oleh pelaku ancaman untuk mengumpulkan informasi dari server target [7]. Sebelum dilakukan eskalasi, source IP tersebut diverifikasi terlebih dahulu menggunakan platform threat intelligence. Jika hasil verifikasi menunjukkan bahwa IP address tersebut tergolong berbahaya, maka eskalasi dilanjutkan kepada PIC klien untuk ditindaklanjuti.

#### (b) FORTIGATE: Web Filter - Phishing URL Event

*Alert* ini muncul ketika terdapat URL yang ditandai oleh sistem Fortinet sebagai aktivitas phishing, yaitu upaya penipuan untuk memperoleh informasi sensitif seperti kredensial atau data pribadi melalui media digital [8]. Sebelum dilakukan eskalasi, URL tersebut diverifikasi terlebih dahulu menggunakan platform *threat intelligence*. Jika hasil verifikasi menunjukkan bahwa URL address tersebut berbahaya, maka eskalasi dilanjutkan kepada PIC klien untuk ditindaklanjuti.

#### (c) FORTIGATE: Web Filter - Nmap Scanner Event

Alert ini muncul ketika ada source IP yang ditandai oleh sistem Fortinet melakukan Nmap scanning ke sebuah destination IP. Nmap adalah sebuah alat yang digunakan untuk melakukan scanning terhadap suatu jaringan untuk melihat port/layanan mana yang terbuka [9]. Sebelum dilakukan eskalasi, source IP tersebut diverifikasi terlebih dahulu menggunakan platform threat intelligence. Jika hasil verifikasi menunjukkan bahwa IP address tersebut tergolong berbahaya, maka eskalasi dilanjutkan kepada PIC klien untuk ditindaklanjuti.

#### (d) Trend Micro Apex One: Virus/Malware Event

*Alert* ini muncul ketika sistem Trend Micro mendeteksi adanya virus pada suatu *endpoint*. Tindak lanjut yang dilakukan adalah menganalisis terlebih dahulu jenis dan karakteristik virus yang terdeteksi, termasuk jalur infeksi dan potensi dampaknya terhadap sistem. Setelah analisis dilakukan dan dipastikan bahwa ancaman tersebut signifikan, maka dilakukan eskalasi kepada PIC klien untuk penanganan lebih lanjut.

Gambar 3.8 merupakan eskalasi salah satu *alert* yang muncul pada Wazuh BPD DIY.

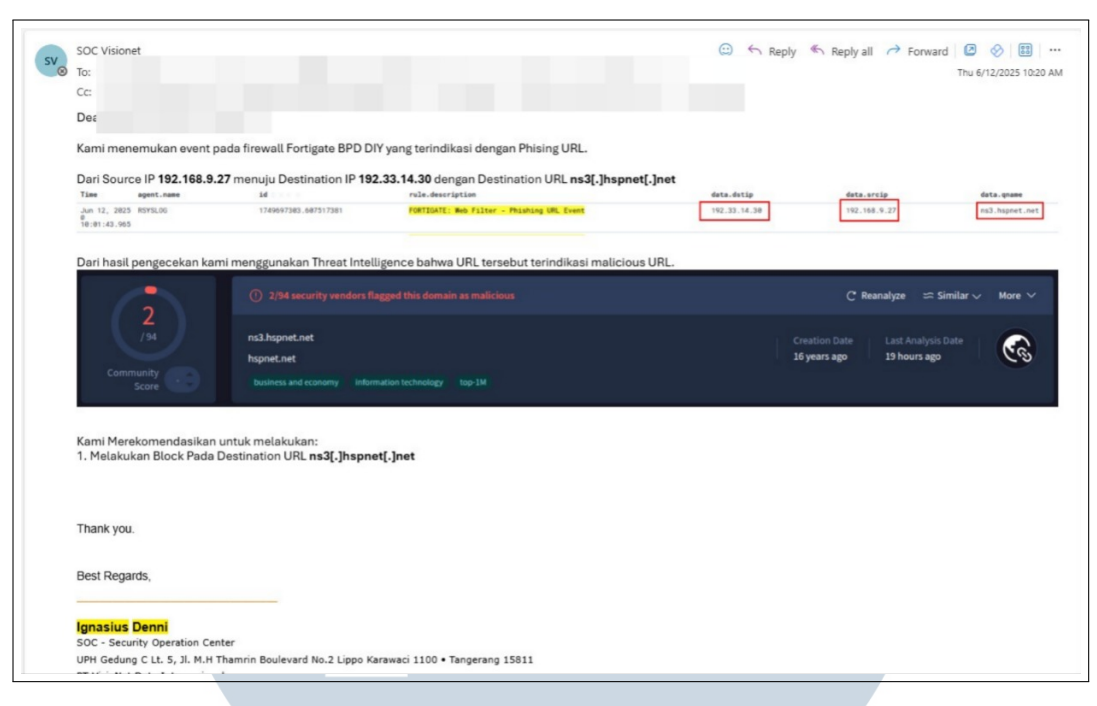

Gambar 3.8. Contoh Eskalasi Alert BPD DIY

#### C SOCFortress Internal VDI

Berikut merupakan tampilan dari SOCFortress Internal VDI.

| G II VISIONET ~                                                                                                    |                                                                                                    | Q Search or jump to                      | 📾 ctri+k | <br>0 a 🔮      |
|----------------------------------------------------------------------------------------------------|----------------------------------------------------------------------------------------------------|------------------------------------------|----------|----------------|
| Home > Dashboards >                                                                                                    | L1 Dashboard > Monitoring Dashboard > View panel                                                                                                    |                                          |          |                |
| Filter + Filters + Fi                                                                                                    | liters +                                                                                                    |                                          |          | 🗘 Refresh 1m × |
| Detail of Alert !!                                                                                                    |                                                                                                    |                                          |          |                |
| > 2022 - 46 - 10 11 126 - 66 - 10           > 2022 - 46 - 10 11 126 - 66 - 10           > 2022 - 46 - 10 11 126 - 66 - 10           > 2022 - 46 - 10 16 - 86 - 26 - 71           > 2022 - 46 - 10 68 - 26 - 71           > 2022 - 46 - 10 68 - 26 - 71           > 2022 - 46 - 10 68 - 26 - 71           > 2022 - 46 - 10 68 - 27 - 21 - 48           > 2022 - 46 - 10 68 - 27 - 21 - 48           > 2022 - 46 - 10 68 - 27 - 21 - 48           > 2022 - 46 - 10 68 - 27 - 21 - 48           > 2022 - 46 - 10 68 - 27 - 21 - 48           > 2022 - 46 - 10 68 - 27 - 21 - 48           > 2022 - 46 - 10 68 - 27 - 21 - 48           > 2022 - 46 - 10 68 - 27 - 21 - 48           > 2022 - 46 - 10 68 - 27 - 21 - 48           > 2022 - 46 - 10 68 - 27 - 24 - 48           > 2022 - 46 - 10 28 - 21 - 48           > 2022 - 46 - 10 28 - 21 - 48           > 2022 - 46 - 10 28 - 21 - 48           > 2022 - 46 - 10 28 - 21 - 38           > 2022 - 46 - 10 28 - 21 - 38           > 2022 - 46 - 10 28 - 21 - 38           > 2022 - 46 - 10 28 - 21 - 38           > 2022 - 46 - 10 28 - 21 - 38           > 2022 - 46 - 10 28 - 21 - 38           > 2022 - 46 - 10 28 - 21 - 38           > 2022 - 46 - 10 28 - 21 - 38           > 2022 - 46 - 10 28 - 21 - 38           > 2022 - 46 - 10 28 - 21 - 38 </th <th>The problem is a second by the problem is a second to the problem is a second to the problem is a sec</th> <th>• 14 # # # # # # # # # # # # # # # # # #</th> <th></th> <th></th> | The problem is a second by the problem is a second to the problem is a second to the problem is a sec | • 14 # # # # # # # # # # # # # # # # # # |          |                |
| > 2025-06-14 17:15:20.977                                                                                                    | RDP Login success on weekend by User js-putra.febriko on VM                                                                                                    | I-WSJB3VPRD-UP.                          |          |                |
|                                                                                                    |                                                                                                    |                                          |          |                |

Gambar 3.9. Dashboard SOCFortress Internal VDI

Hampir semua proses eskalasi untuk sistem internal VDI dilakukan melalui platform SDP VDI, yang merupakan sistem pelaporan dan manajemen insiden

internal perusahaan. Sebagian lainnya dieskalasikan menggunakan outlook atau Beberapa *alert* yang perlu dieskalasikan pada SOCFortress VDI antara lain:

(a) RDP Login Success out of office hour

*Remote Desktop Protocol* (RDP) merupakan sebuah alat yang digunakan untuk mengakses lingkungan *desktop* dan *server* dari jarak jauh [10]. *Alert* ini muncul ketika terdapat pengguna (user) yang berhasil melakukan *login* ke *endpoint* menggunakan protokol RDP di luar jam operasional, yaitu antara pukul 17.00 hingga 07.00. Aktivitas seperti ini dianggap tidak wajar dan berpotensi mengindikasikan akses tidak sah, sehingga perlu segera dilakukan eskalasi kepada tim ITSD tanpa perlu analisis lanjutan.

#### (b) Log4j RCE attack attempt detected

*Alert* ini muncul ketika sistem mendeteksi adanya upaya serangan *Remote Code Execution* (RCE) yang mengeksploitasi kerentanan pada platform Log4j. Log4j adalah sebuah *library open-source* gratis yang mengimplementasikan *logging framework* [11]. RCE adalah sebuah kerentanan yang memungkinkan penyerang untuk menjalankan kode mereka dalam mesin korban [11] [12]. Sebelum dilakukan eskalasi, dilakukan pengecekan terlebih dahulu terhadap *source IP* menggunakan platform *threat intelligence*. Jika IP address tersebut teridentifikasi sebagai malicious, maka eskalasi segera dilakukan kepada tim ITSD untuk melakukan blok terhadap IP tersebut.

Berikut merupakan tampilan dari SDP Visionet.

| Visi     |                                                                                                    |                       |           |                       | Q & D (                  |
|----------|----------------------------------------------------------------------------------------------------|-----------------------|-----------|-----------------------|--------------------------|
| 🗍 All My | (Requests -                                                                                        |                       |           |                       | 076                      |
| D        | Subject                                                                                            | Created Date          | J∱ Status | Resolved Date         | Assigned To              |
| 03348    | SSH Login success out of office hours by user vmin.local on vn-zbmtap01-cb.visionet.co.id          | Mar 10, 2025 05:29 AM | Closed    | Mar 10, 2025 08:47 AM | Tech Muhammad Sant       |
| 03068    | VERIFIKASI AKTIFITAS - RDP Login success out of office hours - NB-MTR-ATM-01-CB.                   | Mar 8, 2025 11:45 PM  | Closed    | Mar 8, 2025 11:51 PM  | Tech Christian Andreanto |
| 02923    | Report SOC Monitoring Malicious Sentinel One Event - vn-cbpx1vdrc-gt.visionet.co.id 10.172.192.248 | Mar 8, 2025 03:42 PM  | Closed    | Mar 10, 2025 02:02 PM | Tech Johan Wardono       |
| 02922    | Report SOC Monitoring Malicious Sentinel One Event - vn-cbpx1vdrc-gt.visionet.co.id 10.75.8.5      | Mar 8, 2025 03:25 PM  | Closed    | Mar 10, 2025 02:03 PM | Tech Johan Wardono       |
| 02851    | VERIFIKASI AKTIFITAS - RDP Login success out of office hours - NB-MTR-ATM-01-CB.                   | Mar 8, 2025 06:11 AM  | Closed    | Mar 8, 2025 06:16 AM  | Tech Muhammad Niza       |
| 02831    | VERIFIKASI AKTIFITAS - RDP Login success out of office hours - VN-VCWS1VDRC-GT                     | Mar 8, 2025 04:45 AM  | Closed    | Mar 10, 2025 02:05 PM | Tech Johan Wardono       |
| 02766    | SSH Login success out of office hours by user vmin.local on vn-cbpx2vprd-up.visionet.co.id .       | Mar 8, 2025 01:34 AM  | Closed    | Mar 10, 2025 11:45 AM | Tech Johan Wardono       |
| 02764    | SSH Login success out of office hours by user vmin.local on vn-cbpx1vprd-up.visionet.co.id .       | Mar 8, 2025 01:15 AM  | Closed    | Mar 10, 2025 11:42 AM | Tech Johan Wardono       |
| 02746    | SSH Login success out of office hours by user main.vn = 5 on vn-zbmtap02-uph                       | Mar 7, 2025 11:42 PM  | Closed    | Mar 10, 2025 11:42 AM | Tech Bagus Padma         |
| 02745    | SSH Login success out of office hours by user main.vn $ =  5 $ on vn-zbmbx03-cb.visionet.co.id     | Mar 7, 2025 11:41 PM  | Closed    | Mar 10, 2025 11:41 AM | Tech Bagus Padma         |
| 02470    | VERIFIKASI AKTIFITAS - RDP Login success out of office hours - NB-MTR-ATM-01-CB.                   | Mar 7, 2025 06:25 AM  | Closed    | Mar 7, 2025 06:32 AM  | Tech Andrie Syahriandy   |
| 02467    | VERIFIKASI AKTIFITAS - RDP Login success out of office hours - VN-DB-MON-UPH.                      | Mar 7, 2025 05:46 AM  | Closed    | Mar 7, 2025 09:58 AM  | Tech Heri Cahyono        |
| 02465    | VERIFIKASI AKTIFITAS - RDP Login success out of office hours - VN-JUMPBOXPUB-UPH                   | Mar 7, 2025 05:43 AM  | Closed    | Mar 7, 2025 09:59 AM  | Tech Dedik Nurdiantoro   |
| 02464    | VERIFIKASI AKTIFITAS - RDP Login success out of office hours - VN-VCWS1VPRD-UP.                    | Mar 7, 2025 05:42 AM  | Closed    | Mar 7, 2025 09:59 AM  | Tech Dedik Nurdiantoro   |
| 02412    | VERIFIKASI AKTIFITAS - RDP Login success out of office hours - NB-MTR-ATM-01-CB.                   | Mar 7, 2025 01:22 AM  | Closed    | Mar 7, 2025 01:24 AM  | Tech Andrie Syahriandy   |
| 2376     | VERIFIKASI AKTIFITAS - RDP Login success out of office hours - VN-Veeam-exCB01.                    | Mar 6, 2025 11:52 PM  | Closed    | Mar 7, 2025 08:34 AM  | Tech Febriko Putra       |
| 2373     | VERIFIKASI AKTIFITAS - RDP Login success out of office hours - VN-ADFS1VPRD-UP.                    | Mar 6, 2025 11:43 PM  | Closed    | Mar 6, 2025 11:53 PM  | Tech Febriko Putra       |
| 2372     | VERIEIKASI AKTIEITAS - RDP Login success out of office hours - VN-VCWS1VDRC-GT                     | Mar 6, 2025 11:36 PM  | Closed    | Mar 6, 2025 11-52 PM  | Tech Febriko Putra       |

Gambar 3.10. SDP Visionet

#### 3.3.3 Sistem EDR

*Endpoint Detection and Response* (EDR) adalah teknologi keamanan siber yang secara kontinu memantau aktivitas pada *endpoint* untuk mendeteksi adanya ancaman serta melakukan tindakan otomatis guna membantu mitigasi. *Endpoint* mencakup berbagai perangkat fisik yang terhubung ke jaringan seperti desktop, laptop, ponsel, mesin virtual, dan perangkat *Internet of Things* (IoT), yang semuanya dapat menjadi titik masuk bagi penyerang. Solusi EDR mencatat perilaku *endpoint* selama 24 jam penuh dan menganalisis data tersebut untuk mengidentifikasi aktivitas mencurigakan, seperti indikasi serangan ransomware. Selain mendeteksi, EDR juga mampu melakukan isolasi otomatis terhadap ancaman serta mengirimkan notifikasi kepada tim keamanan, yang kemudian dapat menggunakan data yang tercatat untuk menyelidiki secara rinci bagaimana insiden terjadi, apa saja yang terdampak, dan langkah penanganan yang perlu dilakukan selanjutnya [13].

Berikut merupakan tampilan dari EDR SentinelOne.

20 Monitoring Sistem SIEM dan EDR..., Ignasius Denni Hermawan, Universitas Multimedia Nusantara

JSANTA

| ←        | → C                                             |                 |                         |                                        |                                           | а д д∣@:                                            |
|----------|-------------------------------------------------|-----------------|-------------------------|----------------------------------------|-------------------------------------------|-----------------------------------------------------|
|          |                                                 | Mail - SUC VISI |                         | Carbonio Sentinel C                    | one SDP ServiceDe                         | S TheHive - Login >>                                |
| \$       | Cickel / ST Vicional Russ International - 33475 |                 | -                       |                                        | liate                                     |                                                     |
| \$       |                                                 |                 |                         |                                        |                                           | Soc monitoring (current not for Soc L)              |
| 0        | INCIDENTS THREATS THREAT SERVICES               |                 |                         |                                        |                                           |                                                     |
| Q        |                                                 |                 |                         |                                        |                                           |                                                     |
| ((-))    |                                                 |                 |                         |                                        |                                           |                                                     |
| *        |                                                 |                 |                         | Group by                               | Hash () No Items Selected 7 Threat Group: | 100 Results 🗸 Columns 🧹 😰 Export                    |
| 0        |                                                 |                 |                         | Endpoints 0 E Reported Tim             |                                           | etecting Engine 👔   Initiated By 👔   Classification |
| R        |                                                 | Suspicious      | Suspicious 🐱 Unresolved | MB-COR-TOMM Are 13th 202               | 5 • 12:46:21 Jun 13th 2025 • 12:49:47 (   | In-Write Static AI Agent Policy Malware             |
| \$       | V C Providence (+1 More)                        | Malicious       |                         | <u>NB-IT-NICH</u> Am 12th 202          | 5 + 12:25:58 Jun 13th 2025 + 12:25:58 5   | entinelOne Cloud Agent Policy Malware               |
| ŝ        | AnstallZ_wait_tocpy (*1 Mare)                   | Suspicious      |                         | wn-asws1vprd-up Am 13th 202            | 5 • 11:04:44 Jun 13th 2025 • 11:04:46 P   | pplication Control Agent Policy Malware             |
| lis.     |                                                 | Suspicious      | Suspicious Vinresolved  | kg <u>un-asws1vprd-up</u> Am 13th 202  | 5 • 09:47:45 Jun 13th 2025 • 11:04:38 #   | pplication Control Agent Policy Malware             |
| <u>@</u> |                                                 | Suspicious      | Suspicious Unresolved   | Krr <u>vn-asws1vprd-up</u> Am 13th 202 | 5 • 09:44:51 Jun 13th 2025 • 09:47:38 F   | pplication Control Agent Policy Malware             |
| \$       |                                                 | Suspicious      | Suspicious Unresolved   | V be un-asses layerd-up Are 13th 202   | 5 • 09:44:51 Jun 13th 2025 • 09:47:38 /   | pplication Control Agent Policy Malware             |
|          | 2 PM2DotNetHelper.exe (D1 Mage)                 | Malicious       |                         | V 106-202                              | 5 • 08:35:28 Jun 13th 2025 • 08:35:30 (   | In-Write Static Al Agent Policy Malware             |
|          |                                                 |                 |                         |                                        |                                           |                                                     |
|          |                                                 |                 |                         |                                        |                                           |                                                     |
|          |                                                 |                 |                         |                                        |                                           |                                                     |
|          |                                                 |                 |                         |                                        |                                           |                                                     |
|          |                                                 |                 |                         |                                        |                                           |                                                     |
|          |                                                 |                 |                         |                                        |                                           |                                                     |
|          |                                                 |                 |                         |                                        |                                           |                                                     |
|          |                                                 |                 |                         |                                        |                                           |                                                     |
| 3"       |                                                 |                 |                         |                                        |                                           |                                                     |
|          |                                                 |                 |                         |                                        |                                           |                                                     |

Gambar 3.11. Dashboard EDR SentinelOne

Eskalasi untuk *alert* yang muncul pada SentinelOne dilakukan melalui Outlook secara langsung kepada pengguna *endpoint* yang terlibat. Nama pengguna biasanya sudah tercantum dalam *alert*, dan alamat email pengguna dapat diperoleh dari informasi tersebut. Sebelum dilakukan eskalasi, tim SOC L1 terlebih dahulu melakukan pengecekan terhadap *hash* file yang terdeteksi menggunakan platform *threat intelligence*. Jika *hash* file tersebut dikategorikan sebagai malicious, maka tim L1 akan segera mengambil tindakan dengan menggunakan fitur *remote shell* dari SentinelOne untuk menghapus file berbahaya tersebut secara langsung dari *endpoint*. Namun, apabila hasil pengecekan tidak menunjukkan bahwa file tersebut berbahaya, maka tim L1 akan menghubungi pengguna terkait untuk menanyakan legitimasi atau keabsahan file yang menjadi sumber *alert* tersebut. Berikut adalah bentuk eskalasi yang dilakukan melalui email *Office Outlook*.

| COCIE                                                                                                    |                                                                                                    |                                                                                                    |                                                                                                    |                                                                                                    | ( · · · ) |           |           |         | ( ) ( ) ( ) ( ) ( ) ( ) ( ) ( ) ( ) ( ) |
|----------------------------------------------------------------------------------------------------|----------------------------------------------------------------------------------------------------|----------------------------------------------------------------------------------------------------|----------------------------------------------------------------------------------------------------|----------------------------------------------------------------------------------------------------|-----------|-----------|-----------|---------|-----------------------------------------|
| SOF Vielonat                                                                                                    |                                                                                                    |                                                                                                    |                                                                                                    |                                                                                                    | (++)      | The Reply | Reply all | Forward |                                         |
| To:                                                                                                    |                                                                                                    |                                                                                                    |                                                                                                    |                                                                                                    |           |           |           |         | Thu 6/12/2025 12:33                     |
| Cc:                                                                                                    |                                                                                                    |                                                                                                    |                                                                                                    |                                                                                                    |           |           |           |         |                                         |
| De                                                                                                    |                                                                                                    |                                                                                                    |                                                                                                    |                                                                                                    |           |           |           |         |                                         |
| Telah terjadi secu<br>Waktu: <b>Jun 12, 20</b>                                                                                                    | rity incident pada End                                                                                                    | point                                                                                                    |                                                                                                    |                                                                                                    |           |           |           |         |                                         |
|                                                                                                    |                                                                                                    |                                                                                                    |                                                                                                    |                                                                                                    |           |           |           |         |                                         |
| Source Hostname                                                                                                    | e/IP/ User                                                                                                    |                                                                                                    |                                                                                                    |                                                                                                    |           |           |           |         |                                         |
| Severity High                                                                                                    | Windows II FIO 20                                                                                                    | 100                                                                                                    |                                                                                                    |                                                                                                    |           |           |           |         |                                         |
| Al Confidence Los                                                                                                    | ol: Malioious                                                                                                    |                                                                                                    |                                                                                                    |                                                                                                    |           |           |           |         |                                         |
| Threat File Name                                                                                                    | in manorous                                                                                                    |                                                                                                    |                                                                                                    |                                                                                                    |           |           |           |         |                                         |
| \Device\HARDDI                                                                                                    | SKVOLUME4\New fol                                                                                                    | der\CheatEvolution\Che                                                                                                    | atEvolution exe                                                                                                    |                                                                                                    |           |           |           |         |                                         |
| Statue: Killed and                                                                                                    | Quarantined                                                                                                    | der (Cheat Evolution (Che                                                                                                    | att votation.exe                                                                                                    |                                                                                                    |           |           |           |         |                                         |
| Treat Status M                                                                                                    | TIGATED A Confidence Lovel MALICI                                                                                                    | OUS multer Workst. Undefined ~                                                                                                    | heidere Status. Unresolved v                                                                                                    | ]                                                                                                    |           |           |           |         |                                         |
| NETWORK HEATORY                                                                                                    | FIGATED         At Confidence Lower         MALICI           alem:         KILLED         © US         QLARANTINEC           12, 2025 12:34-48         L         2025 12:34-48         L                                                                                                    | CUS Index Veda: Undefined v                                                                                                    | ind Q                                                                                                    | nd this hash on Deny Visibility                                                                                                    |           |           |           |         |                                         |
| THERE AND A CONTRACT AND A CONTRACT FOR A CONTRACT AND A CONTRACT AND A CONTRACT                                                                                                    | TIGATED         Af Confidence Level:         MALICI           wirr:         KOLED         9 U1         QUARANTINEE           12. 2005 12: 34:46         12. 2005 12: 34:46         12. 2005 12: 34:46           12. 2005 12: 34:46         12. 2005 12: 34:46         12. 2005 12: 34:46                                                                                                    | OUS Index webs: Undefined •<br>• • 14<br>Outy 1 Site on the same make<br>1 Account / 1 Site / 1 Group                                                                                                    | index Salar Unresolved v                                                                                                    | nd thin hands on Deng Visibility<br>Heart Nano<br>Shanger File - Texensities Architects                                                                                                    |           |           |           |         |                                         |
|                                                                                                    | TIGATED         A Continues Level         MALICI           wirm: KOLED         9 J1         QUARANTINEE           12. 2025 12: 34-86         3           12. 2025 12: 34-86         3           Stratutions         3                                                                                                    | OLS Indust tools Undefined • • • • • • • • • • • • • • • • • • •                                                                                                    | instant Salara (Deressident) v<br>and Q P<br>S Carp Instant () Deneshard<br>Instant ry - Keen Palay                                                                                                    | nd this bank an Dung Vikibility<br>Ball Nager<br>Nager This                                                                                                    |           |           |           |         |                                         |
| Increase Market And Andrew Andrew Andre                                                                                                    | Incarton         Ad Continues Level         MALICI           Address         Address         Address         Address           12, 2005         123.448         Address         Address         Address           12, 2005         123.448         Address         Address         Address           Address         Address         Address         Address         Address           Address         Address         Address         Address         Address           Observert/MACCENVOLUME.com         Thittee Statem Chanding Address         Thittee Statem Chanding Address         Thittee Statem Chanding Address                                                                                                    | OUS have week to defined *                                                                                                    | instant halos (Unseeding)                                                                                                    | el Bik kadı en Deny Vikidely<br>Kıcıl Narı<br>Naral Fili                                                                                                    |           |           |           |         |                                         |
| Incrementary of the second second sec                                                                                                    | TIGATED A Gordanas Lovel MALLES<br>Marrier KALED © 11 QUARANTINES<br>22,005 12,34.48<br>3,005 12,34.48<br>Dovient/ADCOSYCILLINE Film<br>"Divise Marridonas"                                                                                                    | OUS Indext Works Underfined • • • • • • • • • • • • • • • • • • •                                                                                                    | Instant Salar Ubersahlmad u<br>and Q Pa<br>Cape Danks D Dankala 1<br>Matantah, Agen Dahy<br>Tagan Dahyang Matantah<br>Daham Salar Dahyang Matantah<br>Dankala Salar Dahyang Matantah<br>Matantah Daham Salar Dahyang Matantah<br>Matantah Dahyang Matantah<br>Daham Salar Dahyang Matantah<br>Matantah Dahyang Matantah<br>Matantah Dahyang Matantah<br>Matantah Dahyang Matantah<br>Matantah Dahyang Matantah<br>Matantah Dahyang Matantah<br>Matantah Dahyang Matantah<br>Matantah Dahyang Matantah<br>Matantah Matantah<br>Matantah Matantah<br>Matantah Matantah<br>Matantah Matantah<br>Matantah Matantah<br>Matantah Matantah<br>Matantah<br>Matanta | nd the last or Deep Vielding<br>Heat Team<br>Near Time                                                                                                    |           |           |           |         |                                         |
| Incrementary of the second second sec                                                                                                    | TIGATED A Continues Loss MALES According to the Males According to the Males According to t                                                                                                    | OUS Advanture Underflored                                                                                                    | Instant Kalan Ukenseland v<br>and Q Par<br>Constant () Denalated<br>Ministry Agen Palay<br>Styles Styles<br>Denalated () Denalated<br>Ministry Agen Palay<br>Styles Styles<br>Denalated () Malant<br>Denalated () Malant<br>Denalated () Malant<br>Denalated () Malant<br>Denalated () Malant<br>Denalated () Malant<br>Denalated () Malant<br>Malant                                                                                                    | nd this bank on Drong Veikeling<br>Konte Neur<br>Indeed File                                                                                                    |           |           |           |         |                                         |
| Incrementary of the second second sec                                                                                                    |                                                                                                    | OUS Indust webs: Undefined •  OUS Construction of the second reduct of the second reduct of t | And Carrier States (Unresolved ) ~ ~                                                                                                    | and the land at the probability<br>State State<br>State State                                                                                                    |           |           |           |         |                                         |
| Restance Market Market                                                                                                    | TEGATED         A Combined control MALEC           A combined control MALEC         QUARANTRACE           A combined control MALEC         QUARANTRACE           Disposed bits         Quarantrace           Disposed bits         Quarantrace           Disposed bits                                                                                                    | OD5 here wells: Undefined                                                                                                    | interesting Unregalized or<br>interesting Constraints<br>interesting Constraints<br>interesting<br>interesting<br>interesting<br>interesting<br>interesting<br>int                                                                                                    | d da hati n Duy Vabiy<br>Int Nor<br>Mar Nor<br>Mar Fit I Manita Articla                                                                                                    |           |           |           |         |                                         |
| Incrementary of the second second sec                                                                                                    | INGATED A Contract Lond MALEC<br>AND RELED O 11 QUARATIVE<br>2.2051123448<br>distuitations<br>Visuaria/MCCOSYCULAR con<br>2.305123448<br>Visuaria/MCCOSYCULAR con<br>2.305123448<br>Visuaria/MCCOSYCULAR con<br>2.3051234<br>Visuaria/MCCOSYCULAR con<br>2.3051234<br>Visuaria/MCCOSYCULA            | OUS have wells. Undefined • OUS City J form on the recent method Out J Annuel / 150/ 1 Group I Marked / 150/ 1 Group Interfedentiated                                                                                                    | inter have Unexailered -                                                                                                    | al da bak ar Day Vikilay<br>Anter The Areanis & Control<br>Mar The Areanis & Control<br>CCD673<br>BIBLIAGN                                                                                                    |           |           |           |         |                                         |
| Received and the second second                                                                                                    | TIGATED         A Continue torell         MALECI           Marcelline         Marcelline         QUARANTINE           2019         Marcelline         QUARANTINE           2019         Marcelline         QUARANTINE           2019         Marcelline         Marcelline           ChokenVADCORVCLUME.01A         Marcelline           Statistics         To the stater Characteristics on the Statistics           Statistics         Statistics           Statistics         Statistics           Statistics         Statistics                                                                                                    | OUS Indust Work: Undefined • OUS Charlest Work: Undefined • Out of first on the control endpe Date of first on the control endpe Date of the Charlest One of the Charlest One of the Charl | Institute Ration (Unresultent) or<br>and (Q) (Particular<br>Statement) (Particular)<br>Statement (Particular)<br>Statement (Particular                                                                                                    | Hit had at Day Vision<br>Tart Not<br>Net The Terrorities Address<br>CRAPT<br>RELINCY                                                                                                    |           |           |           |         |                                         |
| Restriction of the second second seco                                                                                                    | ITEATED & Control on MALEC<br>Anno RELEO & U.1 QUARANTINES<br>2. 2005 12.54-00<br>Distribution Control Control Control<br>Control Control Control Control<br>Control Control Control Control Control<br>Control Control Control Control Control<br>Control Control Control Control Control<br>Control Control Control Control Control<br>Control Control Control Control Control Control<br>Control Control Control Control Control Control<br>Control Control Control Control Control Control Control<br>Control Control Control Control Control Control Control Control<br>Control Control Contr                                                                                                    | OUS                                                                                                    | Instant Kara Unresoluted v<br>Control Control Co                                                                                                    | nd da kuda ur Day Vahlay<br>Jerri Ver<br>Mar Terri<br>Mar Terri Veranda 4 (1911)<br>Ur Handa 1 (1911)                                                                                                    |           |           |           |         |                                         |
| Increase of the second second                                                                                                    | TEGATED         a Combinest control MALEC           Anime RELED         9.1         QUARANTINED           200513244         QUARANTINED           200513244         QUARANTINED           200513244         QUARANTINED           20040400000000000000000000000000000000                                                                                                    | 005                                                                                                    | Instant Kara Unreaded y                                                                                                    | nd da kuda ur Day Vahlay<br>Jerr Ver<br>Mar Day<br>Mar Day<br>Mar |           |           |           |         |                                         |
| Restance Market<br>Restance Market<br>Restance Market<br>Restance Market<br>Restance Market<br>Restance Market<br>Restance<br>Restance<br>Rest | INGENED A Contract of MALEC<br>And INFELED © U1 QUARANTEE<br>2. 2051 23:448<br>23. 2051 23:448<br>24. 2051 23:448<br>25. 2051 23:448<br>25. 2051 25. 2051 25. 2051<br>25. 2051 25. 2051<br>25. 2051 25. | 005         Index Works:         Undefined         *           0         0         0         1           0         0         1         1         1         1         1         1         1         1         1         1         1         1         1         1         1         1         1         1         1         1         1         1         1         1         1         1         1         1         1         1         1         1         1         1         1         1         1         1         1         1         1         1         1         1         1         1         1         1         1         1         1         1         1         1         1         1         1         1         1         1         1         1         1         1         1         1         1         1         1         1         1         1         1         1         1         1         1         1         1         1         1         1         1         1         1         1         1         1         1         1         1         1         1         1                                                                                                    | Institute Hairs Uterestitute                                                                                                    | of the back at Data Value<br>Particular<br>Market States and Address and Address and Addr<br>Address and Address and Addre                                                                                                    |           |           |           |         |                                         |

Gambar 3.12. Contoh Eskalasi EDR SentinelOne

Dalam laporan eskalasi ada beberapa hal yang perlu dicantumkan yaitu:

- 1. Nama endpoint
- 2. Waktu alert muncul di SentinelOne
- 3. Nama dan alamat IP pengguna
- 4. Operation System yang digunakan endpoint
- 5. Tingkat severity dari alert
- 6. Keputusan dari AI SentinelOne tentang seberapa berbahaya *alert*
- 7. Nama dan file path dari file yang terdeteksi
- 8. Bukti bahwa alert muncul berupa screenshot
- 9. Screenshot dari sebuah threat intelligence yang menunjukkan reputasi dari file yang terdeteksi
- 10. Analisa singkat mengenai file yang terdeteksi
- 11. Tindakan yang telah dilakukan oleh SOC dan saran tindakan bagi pengguna

# <complex-block> Vertical Wirder Michael Michael Mi

Berikut merupakan salah satu alert yang muncul di SentinelOne.

Gambar 3.13. Contoh Alert dari SentinelOne

Gambar 3.13 merupakan *screenshot* dari alert yang menyoroti hal-hal yang penting untuk diketahui oleh penerima laporan. Hal-hal yang perlu disoroti adalah Status dari *file* berbahaya, Waktu *alert* muncul, Informasi mengenai *file* seperti nama, *file path*, dan *hash*, *Engine* yang digunakan SentinelOne untuk mendeteksi *file*, Klasifikasi yang diberikan oleh SentinelOne untuk *file*, dan Informasi mengenai *endpoint*.

#### 3.4 Kendala dan Solusi yang Ditemukan

Selama pelaksanaan kerja magang ini ditemukan beberapa kendala ketika melaksanakan tugas. Beberapa kendala yang ditemukan adalah sebagai berikut.

- Saat menjalani masa magang di divisi SOC L2 selama satu bulan, karena bukan merupakan pegawai tetap tidak diberikan akses untuk menggunakan VPN perusahaan.
- 2. Karena *alert* yang muncul di SentinelOne dilaporkan secara langsung kepada pengguna yang terkait, terkadang ditemukan *alert* dengan nama pengguna yang kurang jelas, seperti "*Administrator*". Hal ini dapat menyulitkan dalam proses identifikasi pemilik perangkat yang sebenarnya.

Dari berbagai kendala yang dialami selama kegiatan magang, berikut adalah solusi-solusi yang ditemukan untuk menangani masalah tersebut:

- 1. Diberikan tugas yang tidak memerlukan akses VPN, yaitu melakukan pencarian dan pemantauan berita terkait CVE serta *credential leak* menggunakan platform *threat intelligence* Recorded Future. Informasi yang diperoleh digunakan sebagai bahan analisis potensi ancaman yang mungkin berdampak pada klien maupun sistem internal perusahaan.
- 2. Melakukan koordinasi terlebih dahulu dengan PIC utama dari klien untuk mengidentifikasi nama pengguna dari *endpoint* terkait. Jika informasi tidak tersedia, maka dilakukan pelaporan kepada tim *IT Support* klien agar dapat ditindaklanjuti dan langsung dilaporkan ke pengguna *endpoint*.

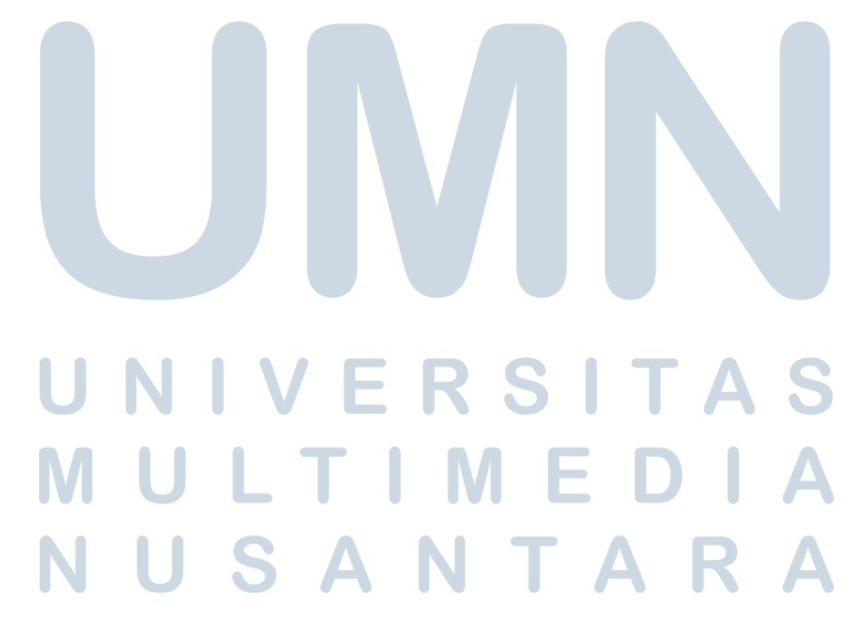